<パソコン>

1. ブラウザより、谷野メディカルアソシエイツのサイトをオープンします。

https://www.breastlife.com/

2. 画面にメニューが表示されます。

「ホーム」と「セカンドオピニオン」の間にある、「TaniTube」にカーソルを合わせると、↓画面のようなサブ メニューが表示されます。ここの最新限定動画と TaniTube 限定動画をクリックすると、動画ライブラリの 画面に移動し、そこから動画を視聴することが出来ます。

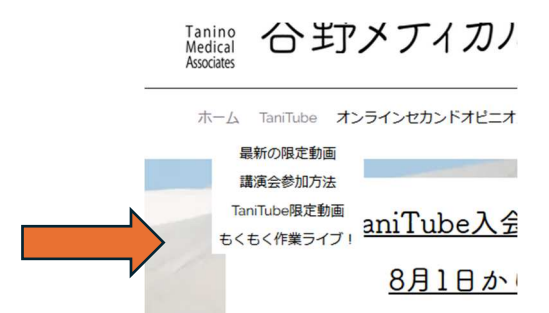

- もし、新規登録の画面が出てきたときは、ログインが必要になります。「新規画面」のすぐ下にある、赤色の 「ログイン」をクリックして、TaniTubeの申込みをされた時に登録したメールアドレスとパスワードでログ インしてください。
- 4. ログインすることで、動画閲覧の画面に入ります。

<タブレット>

タブレットも、パソコン同様の画面が出てきますので、↑のパソコンと同じ方法で試してください。

## <スマホ>

スマホは、アンドロイドと iPhone で画面のメニュー表示に違いがあると思いますが、今回は iPhone をスク ショしながら説明します。

## (iPhone の場合)

- 1. ブラウザより谷野メディカルアソシエイツのサイトをオープンします。
  - ① A の画面が表示されます。
  - ② その画面右上の三本線(三)のメニューをタップすると、Bの画面に移ります。こちらがメニューになります。
  - ③ メニューの中の「TaniTube」をタップします。
  - ④ つぎに、Cの画面が表示されます。スクロールして「限定動画の視聴」をタップします。
  - ⑤ このまま閲覧画面に移行された方は、ここまでです。動画を閲覧ください。

もし、Dの画面が表示されたら、「新規登録」のすぐ下の、<u>赤字で表示されている「ログイン」をタップし</u> て、TaniTubeへ申込みされた時に登録したメールアドレスとパスワードでログインしてください。

お使いの端末(スマホ)から初めて閲覧される時は、ログインが必要になる場合があります。

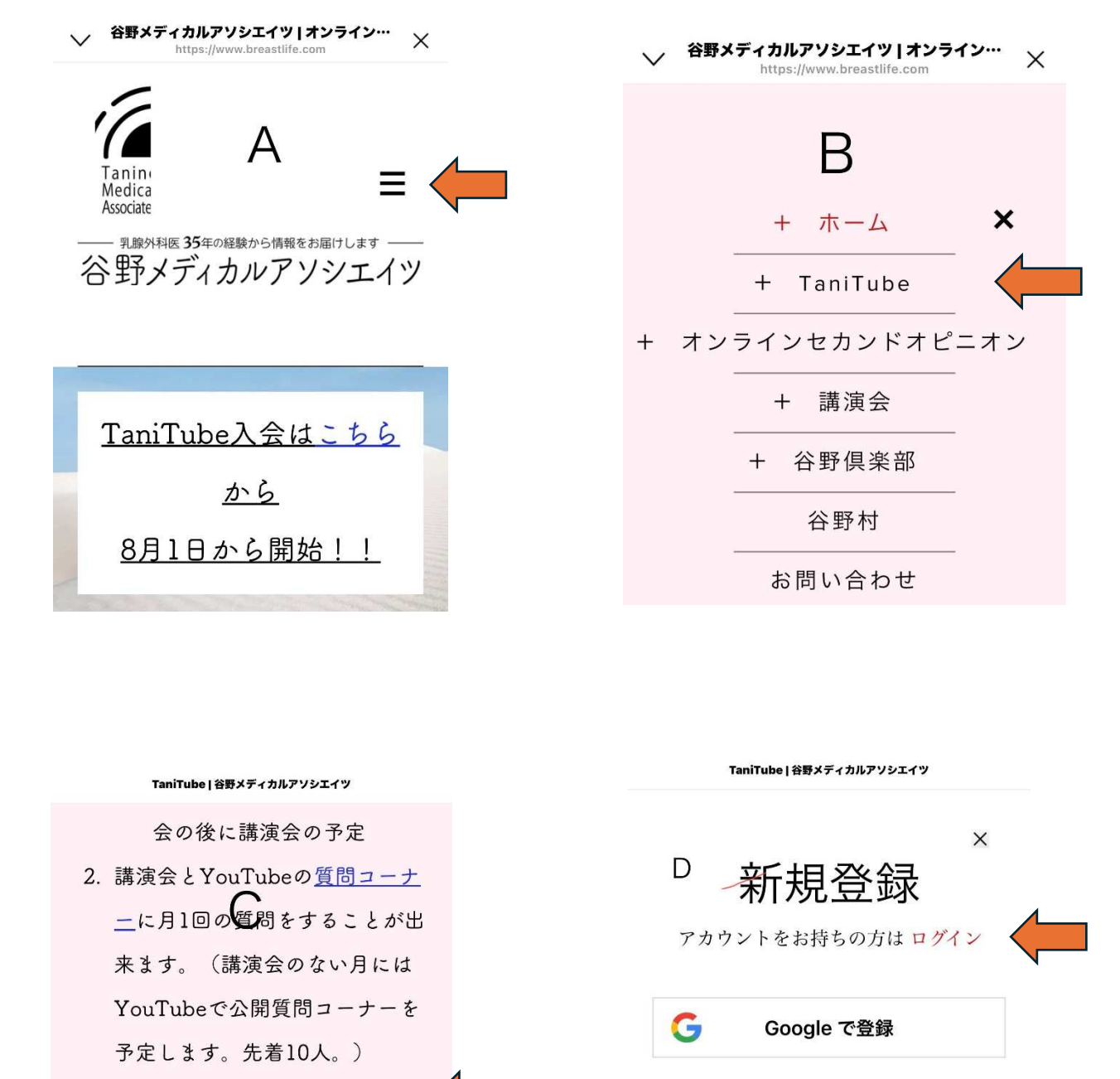

- 月1から数回の<u>限定動画の視聴</u>が 出来ます。
- 4. LINEで、登録制のオープンチャ

| = +- | 17   | <del>30</del> |
|------|------|---------------|
| 215  | V.A. |               |
|      | また   | または           |

メールアドレスで新規登録